# MSP 226 Quick Start

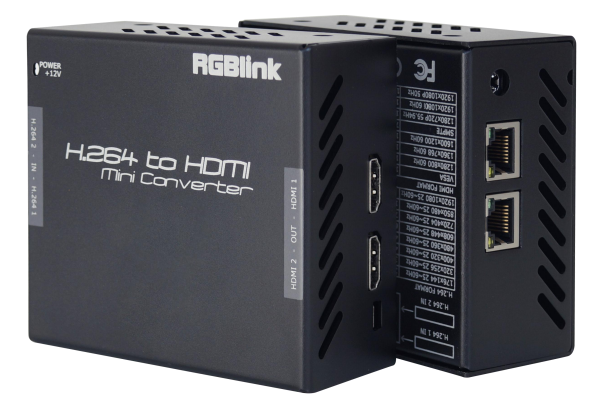

- 1U Frame
- HDMI 1.3 Output
- H.264 Input
- Controlled by USB
- Preview via Webpage

## CONTENT

| Product Introduction  | 2  |
|-----------------------|----|
| Packing Configuration | 3  |
| Hardware Orientation  | 4  |
| Interface             |    |
| Button Panel          | 4  |
| Operating Instruction | 5  |
| System Connection     | 5  |
| How to Work           | 5  |
| Specification         | 6  |
| Using Software        | 7  |
| Installing Software   | 7  |
| Using Software        |    |
| Log in the Software   |    |
| Web Links             |    |
| Connect the Device    |    |
| Output Set            |    |
| Network Set           | 16 |
| System Set            |    |
| Factory Reset         |    |
| Logout                |    |
| Contact Information   |    |

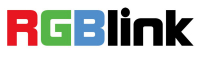

## **Product Introduction**

Easy connection of internet web streams to conventional video processing and display equipment is enabled with MSP 226. Connect H.264 internet streaming via IP to large displays with this decoder. MSP 226 offers two HDMI output channels and dual RJ45 connectors for IP input for connection from LAN/WAN.

Configuration of MSP 226 is made via a web browser interface, providing settings connection to web applications and video streams.

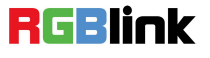

## Packing Configuration

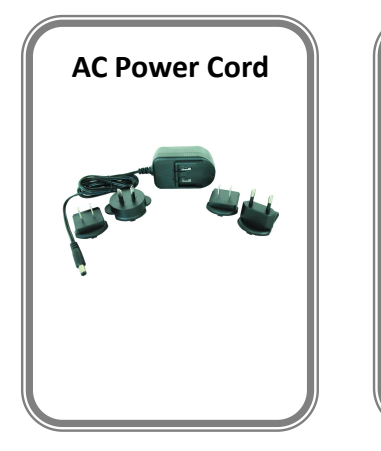

| nopene | 能發音 新 iii<br>Central of Danity |
|--------|--------------------------------|
|        |                                |
|        |                                |
|        |                                |
| nonew. | 0198-24927825                  |
|        |                                |
|        |                                |
|        |                                |
|        |                                |
|        |                                |

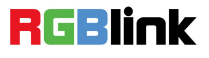

## Hardware Orientation

## Interface

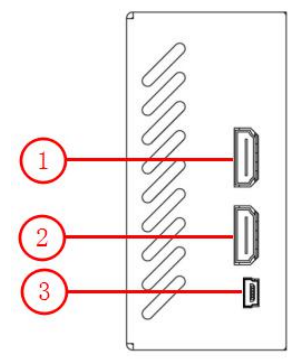

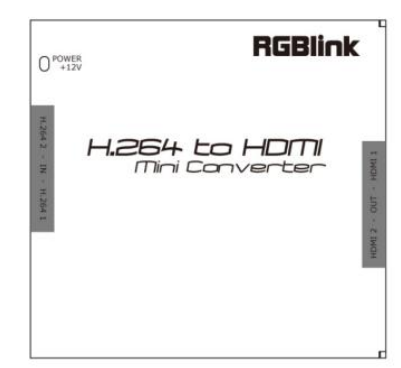

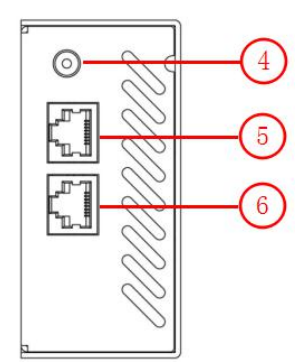

| No. | Interface               | No. | Interface        |
|-----|-------------------------|-----|------------------|
| 1.2 | HDMI Output HDMI-A Port | 3   | USB Control      |
| 4   | Standard 12V/3A         | 5.6 | H.264 Input RJ45 |

### **Button Panel**

| H.264 1 IN<br>H.264 2 IN → | Format Detection<br>Decoding | Transmitter        | HDMI 1 OUT<br>]→<br>HDMI 2 OUT |
|----------------------------|------------------------------|--------------------|--------------------------------|
| H.264 FORMAT               |                              |                    |                                |
| 176x144 25~60Hz            | 240x180 25~60Hz              | 320x180 25~60Hz    | 320x240 25~60Hz                |
| 320x256 25~60Hz            | 352x228 25~60Hz              | 352x480 25~60Hz    | 400x224 25~60Hz                |
| 400x320 25~60Hz            | 480x270 25~60Hz              | 480x272 25~60Hz    | 480x320 25~60Hz                |
| 480x360 25~60Hz            | 480x384 25~60Hz              | 480x480 25~60Hz    | 544x480 25~60Hz                |
| 608x448 25~60Hz            | 640x360 25~60Hz              | 640x480 25~60Hz    | 704x576 25~60Hz                |
| 720x404 25~60Hz            | 720x480 25~60Hz              | 720x540 25~60Hz    | 720x576 25~60Hz                |
| 850x480 25~60Hz            | 1024x576 25~60Hz             | 1280x720 25~60Hz   | 1680x1056 25~60H               |
| 1920x1080 25~60Hz          |                              |                    |                                |
| HDMI FORMAT                |                              |                    |                                |
| VESA                       | 1024x768 60Hz                | 1024x768 75Hz      | 1024x768 85Hz                  |
| 1280x800 60Hz              | 1280x1024 60Hz               | 1280x1024 75Hz     | 1280x1024 85Hz                 |
| 1360x768 60Hz              | 1366x768 60Hz                | 1400x1050 60Hz     | 1440x900 60Hz                  |
| 1600x1200 60Hz             | 1680x1050 60Hz               | 1920x1080 60Hz     |                                |
| SMPTE                      | 720x480i 60Hz                | 720x576i 50Hz      | 1280x720P 50Hz                 |
| 1280x720P 59.94Hz          | 1280x720P 60Hz               | 1920x1080i 50Hz    | 1920x1080i 59.94H              |
| 1920x1080i 60Hz            | 1920x1080P 25Hz              | 1920x1080P 29.97Hz | 1920x1080P 30Hz                |
| 1920x1080P 50Hz            | 1920x1080P 59.94Hz           | 1920x1080P 60Hz    |                                |

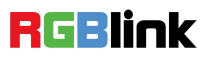

## **Operating Instruction**

## System Connection

Connect the H.264 input port of MSP 226 to the H.264 output port of MSP 225 with network cable.

Connect to the display device, video processor or matrix with HDMI interface to the HDMI output port of MSP 226with HDMI cable.

Connect power cable to device and plug into wall socket. In order to avoid the damage of device, please use the standard power adapter.

## How to Work

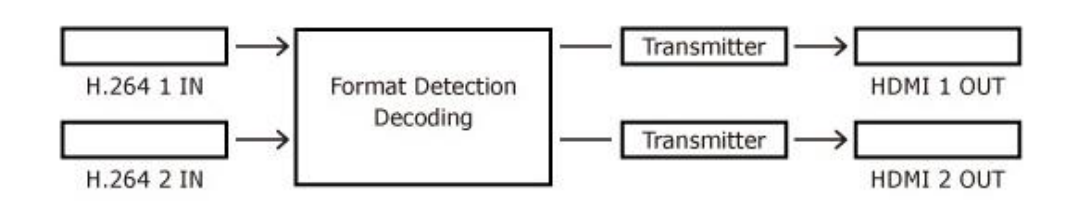

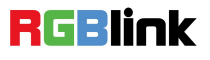

## Specification

| H 264 Input          |                                                                     |  |  |  |  |  |  |
|----------------------|---------------------------------------------------------------------|--|--|--|--|--|--|
| Number of Inputs     | 2                                                                   |  |  |  |  |  |  |
|                      |                                                                     |  |  |  |  |  |  |
| Connector            | KJ45                                                                |  |  |  |  |  |  |
| Supported Resolution | 176x144   240x180   320x180   320x240   320x256   352x228   352x480 |  |  |  |  |  |  |
|                      | 400x224   400x320   480x270   480x272   480x320   480x360   480x384 |  |  |  |  |  |  |
|                      | 480x480   544x480   608x448   640x360   640x480   704x576   720x404 |  |  |  |  |  |  |
|                      | 720x480   720x540   720x576   850x480  1024x576   1280x720          |  |  |  |  |  |  |
|                      | 1680x1056   1920x1080                                               |  |  |  |  |  |  |
| Refresh Rates        | 10~60FPS                                                            |  |  |  |  |  |  |
| Encoding Protocols   | H.264 baseline/main/high profile L4.2, MJPEG/JPEG baseline          |  |  |  |  |  |  |
| Supported Standard   | H.264/MPEG-4 AVC                                                    |  |  |  |  |  |  |
| HDMI Output          |                                                                     |  |  |  |  |  |  |
| Number of Outputs    | 2                                                                   |  |  |  |  |  |  |
| Connector            | HDMI-A                                                              |  |  |  |  |  |  |
| Supported Resolution | SMPTE: 480P60   576P50   720P50/60   1080i50/60                     |  |  |  |  |  |  |
|                      | 1080P24/25/30/50/60                                                 |  |  |  |  |  |  |
|                      | VESA: 800x600x60   1024x768x60   1280x800x60   1280x1024x60         |  |  |  |  |  |  |
|                      | 1366x768x60   1440x900x60   1600x1200x60  1680x1050x60              |  |  |  |  |  |  |
|                      | 1920x1080x60                                                        |  |  |  |  |  |  |
| Signal Level         | TMDS pwl, single pixel input,165MHz bandwidth                       |  |  |  |  |  |  |
| Supported Standard   | HDMI 1.3                                                            |  |  |  |  |  |  |
| Extras               |                                                                     |  |  |  |  |  |  |
| Communication        | USB                                                                 |  |  |  |  |  |  |
| Power Supply         | 12V DC (via universal Plug Pack)                                    |  |  |  |  |  |  |
| Working Environment  | 0°C~45°C                                                            |  |  |  |  |  |  |
| Stored Environment   | 10%~85%                                                             |  |  |  |  |  |  |
| Net Weight           | 0.27kg                                                              |  |  |  |  |  |  |
| Device Dimension     | 98mm x 92.9mm x 44mm                                                |  |  |  |  |  |  |
| Product Warranty     | 3 years parts and labor warranty                                    |  |  |  |  |  |  |

## **Using Software**

## **Installing Software**

#### **Environment Requirements:**

Processor: 1 GHz or above 32 bit or 64 bit processor

Memory: 2 GB or more

Graphics: Support DirectX 9 128M or above (open AERO effect)

Hard disk space: Above 16G (primary partitions, NTFS format)

Monitor: Resolution must be 1280 x720 pixel or above (it can not display normally if the resolution is lower than 1280 x720)

Operating system: Windows 7 or above (full version, not Ghost version or compact version)

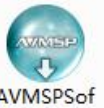

Double click t\_V1.0.0.4\_ icon, it will pop-up the installer language box, select the language, for example, select

"English", and click "OK" to confirm.

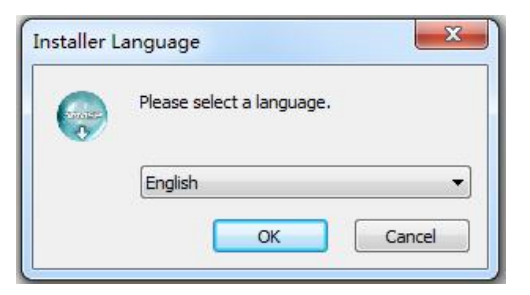

Click "Next" to install:

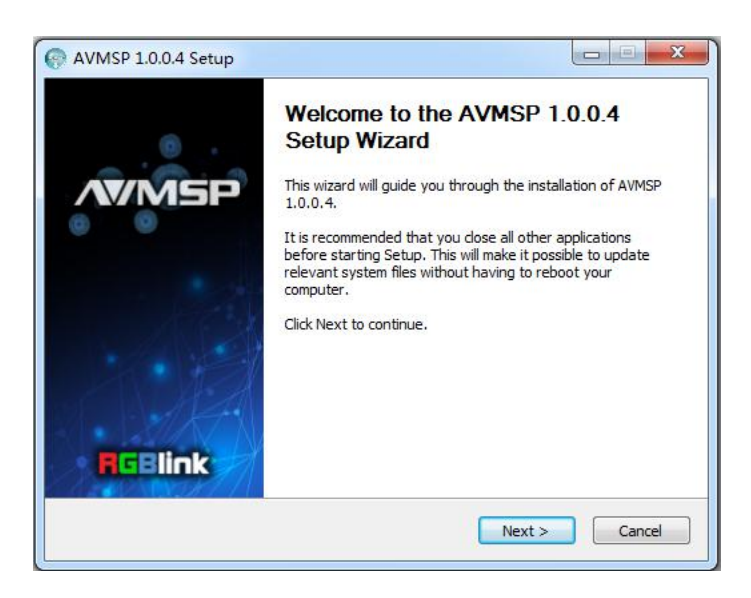

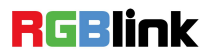

Address: S603-604 Weiye Building Torch Hi-Tech Industrial Development Zone Xiamen, Fujian Province, P.R.C Tel: 00865925771197 Fax: 00865925788216 http://www.rgblink.cn

7

Email: sales@rgblink.com

Select "Browse..." to select the MSP software install location:

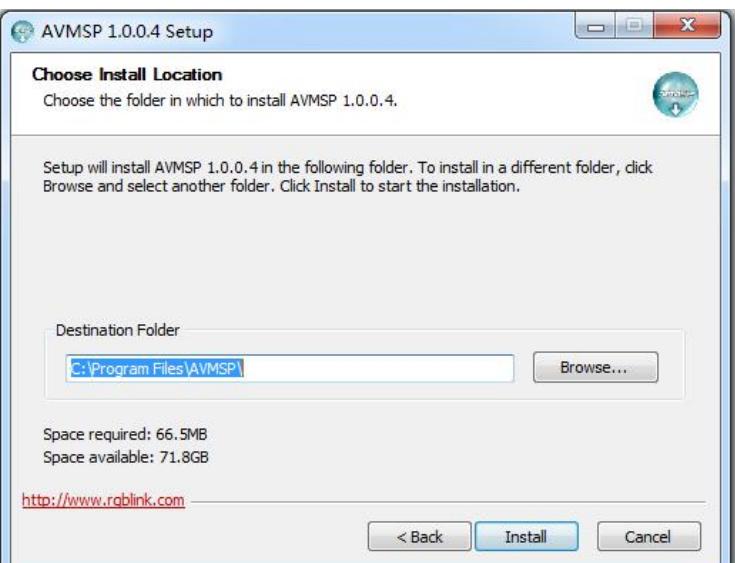

#### Click "Install":

| nstalling<br>Please wait while AVMSP 1.0.0.4 | is being installed.                 | Ģ |
|----------------------------------------------|-------------------------------------|---|
| Execute: C:\Program Files\AVMS               | P\VCP_Driver\VCP_V1.4.0_Setup.exe   |   |
| Skipped: gicns.dll                           |                                     |   |
| Skipped: gico.dll                            |                                     |   |
| Skipped: qjp2.dll                            |                                     |   |
| Skipped: gwbmp.dll                           |                                     |   |
| Output folder: C:\Program Files              | s\AVMSP\log                         |   |
| Skipped: 20170111.log                        |                                     |   |
| Output folder: C:\Program Files              | s\AVMSP\platforms                   |   |
| Skipped: qwindows.dll                        |                                     |   |
| Output folder: C:\Program File               | s (AVMSP                            |   |
| Execute: C:\Program Files\AVM                | ISP\VCP_Driver\VCP_V1.4.0_Setup.exe |   |
|                                              |                                     |   |
| p://www.rgblink.com                          |                                     |   |

During installation, it will pop up the window of InstallShield Wizard for Virtual Com port:

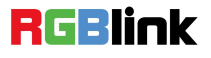

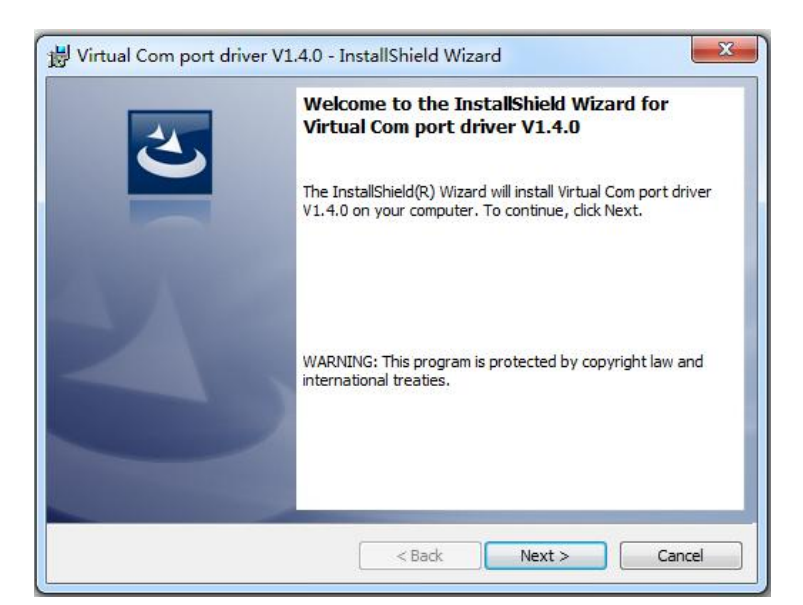

(1) If user install the MSP software for the first time, click "Next":

| Ready to Install the Program<br>The wizard is ready to begin ins         | tallation.                   |                      | 2               |
|--------------------------------------------------------------------------|------------------------------|----------------------|-----------------|
| If you want to review or change<br>exit the wizard.<br>Current Settings: | e any of your installation s | ettings, click Back. | Click Cancel to |
| Setup Type:                                                              |                              |                      |                 |
| Typical                                                                  |                              |                      |                 |
| Destination Folder:                                                      |                              |                      |                 |
| C:\Program Files\STMicroel                                               | ectronics\Software\          |                      |                 |
| User Information:                                                        |                              |                      |                 |
| Name: vira                                                               |                              |                      |                 |
| Company: Microsoft                                                       |                              |                      |                 |
| tallShield                                                               |                              |                      |                 |
|                                                                          |                              |                      | Const           |

Then click "Install", as shown in the figure below:

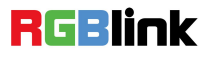

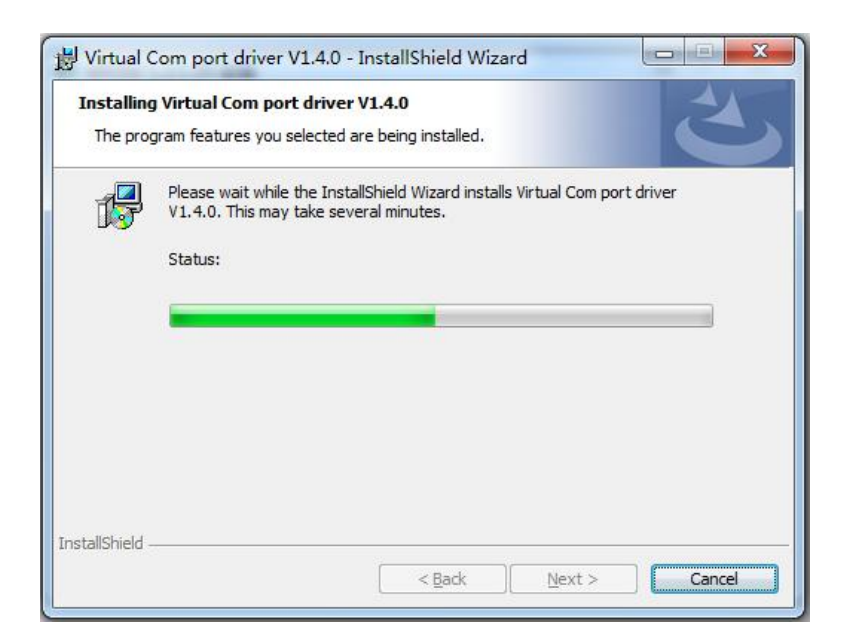

Click "Finish" and complete the installation, as shown in the figure below:

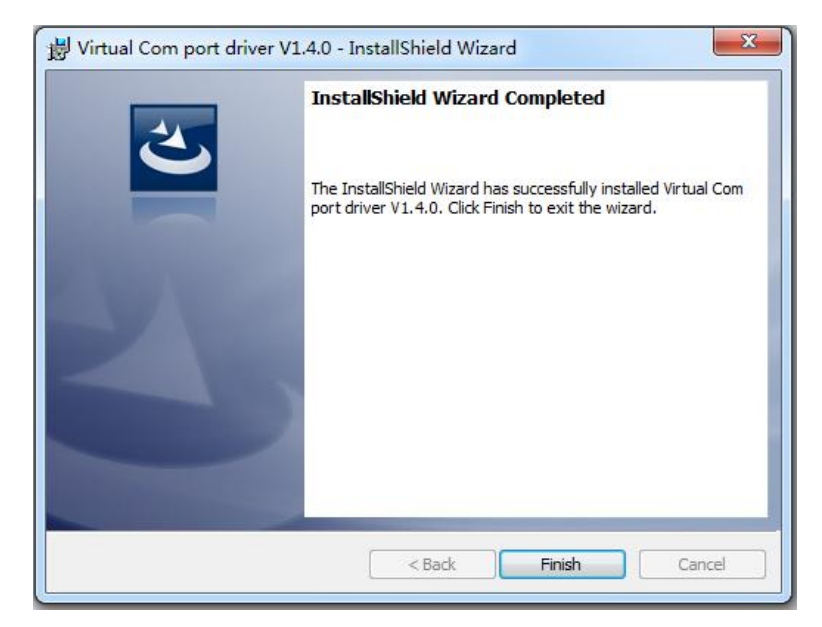

Then it will pop up the window of installation wizard for device driver, click "Next" to complete the installation.

(2) If user have installed the MSP software before, click "Cancel", and it will pop up the window as below:

| ~ | An and the second state of Comments |
|---|-------------------------------------|
| 1 | driver V1.4.0 installation?         |
| - |                                     |
|   |                                     |

Click "Yes" to cancel installation.

RGBlink

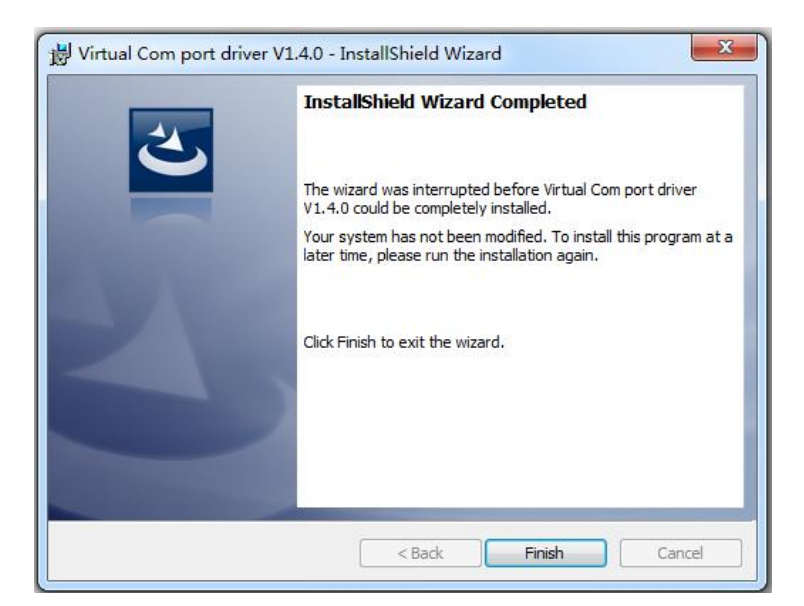

Click "Finish" to exit installation.

Then it will pop up the window of installation wizard for device driver, click "Cancel" to exit the installation. Click "Finish" and is ready to run the MSP management software:

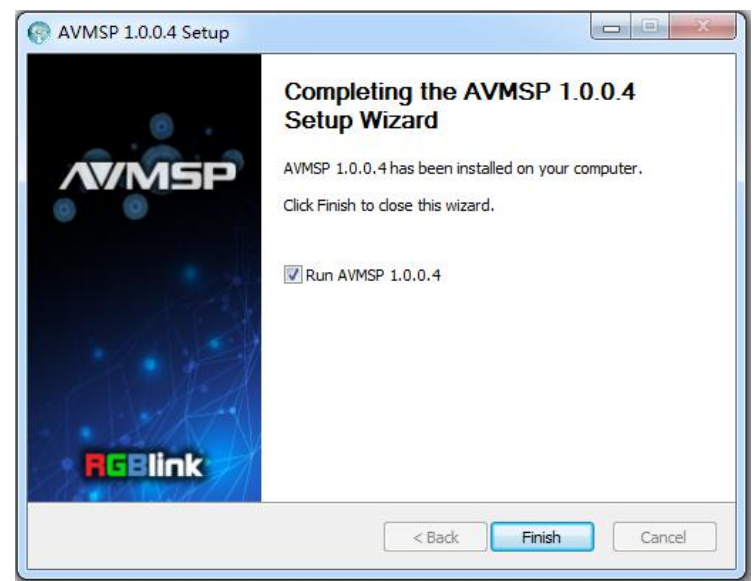

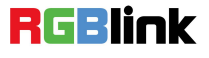

### Using Software

#### Log in the Software

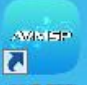

Double click the icon AVMSP on the desktop. Log in interface will be enter after opening, the user name is Admin, and there is no password, select "MSP 226", and enter into the software by clicking "Login".

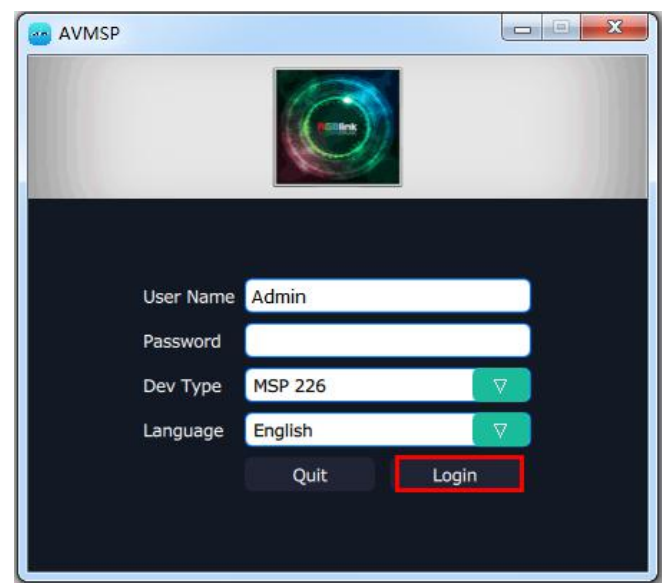

If user want to change the language to Chinese, click the drop down arrow after "Language" and select "Chinese", as shown in the figure below, then click "Login" to enter into the software.

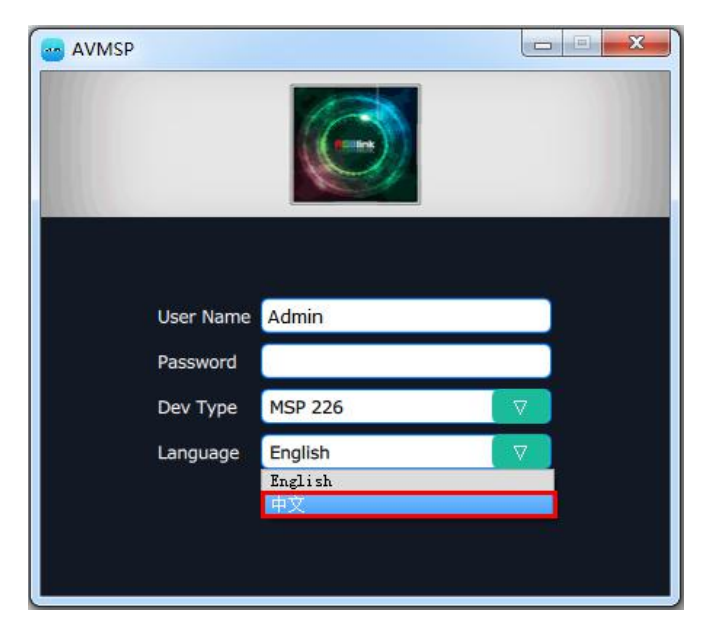

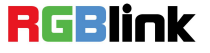

Address : S603-604 Weiye Building Torch Hi-Tech Industrial Development Zone Xiamen, Fujian Province, P.R.C Tel: 00865925771197 Fax: 00865925788216 Email: sales@rgblink.com

12

MSP management software interface is shown as follows.

|             | 100.0     |            | 100 100            |            |               |            |  | - G <b>- X</b> - |
|-------------|-----------|------------|--------------------|------------|---------------|------------|--|------------------|
| <b>WMSP</b> | р<br>surt | Corput Set | CCR<br>Network Set | System Set | Factory Asset | [ <b>→</b> |  |                  |
|             |           |            |                    |            |               |            |  |                  |
|             |           |            |                    |            |               |            |  |                  |
|             |           |            |                    |            |               |            |  |                  |
|             |           |            |                    |            |               |            |  |                  |
|             |           |            |                    |            |               |            |  |                  |
|             |           |            |                    |            |               |            |  |                  |
|             |           |            |                    |            |               |            |  |                  |

MSP management software contains the functions including: web links, search, output set, network set, system set, factory reset and logout. In the following parts, we will introduce these in detail.

### Web Links

MSP management software sets up the web links. Click the web links icon and enter the company's website, as shown in the figure below:

on the top left corner,

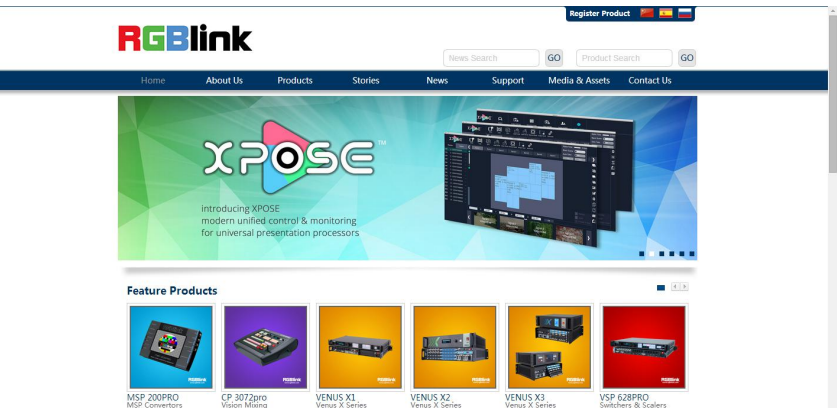

#### **Connect the Device**

First, set up the device IP, and ensure the IP of the computer and device is on the same network segment. Connect the MSP management software to the computer with the network cable and power up the device. Then, click the shortcut "Search" on the operation interface.

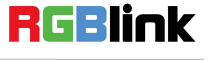

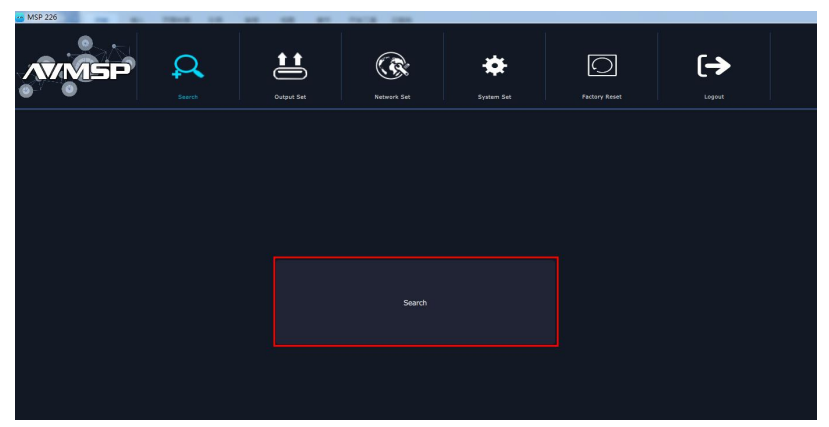

Then it will search the device, and show the device name, device number and connect information after search, as shown in the figure below:

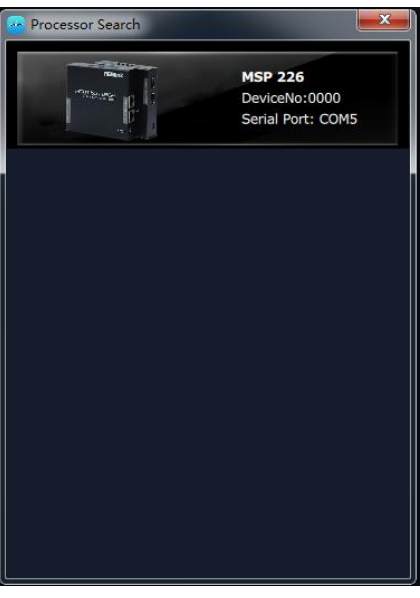

Finally, click the device to connect, as shown in the figure below:

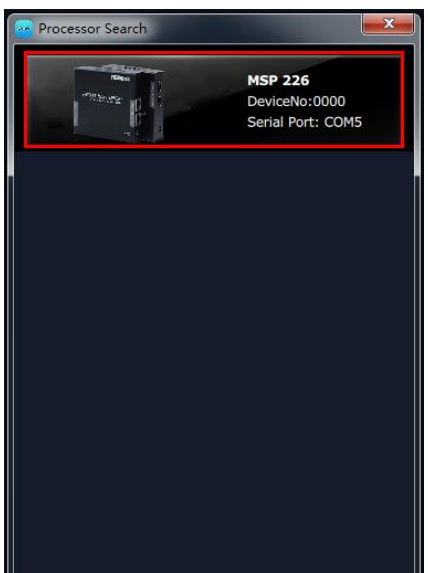

The software will enter to the Output Set interface after connection, as shown in the figure below:

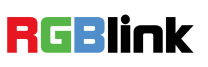

Address: S603-604 Weiye Building Torch Hi-Tech Industrial Development Zone Xiamen, Fujian Province, P.R.C Tel: 00865925771197 Fax: 00865925788216 Email: sales@rgblink.com http://www.rgblink.cn

14

| 110 220      | 1010 10 1   |           | 5 Falls 188             |                  |          |                                    |        |  | OBA |
|--------------|-------------|-----------|-------------------------|------------------|----------|------------------------------------|--------|--|-----|
| <b>AWMSP</b> | Q.<br>serts | evque Sec | Car<br>Norman Sat       | siyatara dist    | <u>C</u> | C→<br>√Auset 0.0011                |        |  |     |
|              |             |           |                         |                  |          |                                    |        |  |     |
|              |             |           |                         |                  |          |                                    |        |  |     |
|              |             |           | Output Set              |                  |          |                                    | -×     |  |     |
|              |             |           | Display Mode Diff V     | indexs 😨         |          | Set One mindow V                   |        |  |     |
|              |             |           | HEMEL                   |                  |          |                                    |        |  |     |
|              |             |           | width/Height 1920       | (1050)           |          | seight 1920v1090p                  |        |  |     |
|              |             |           | Freq 60                 | 7 54             | Freq     | 60 🗸                               | Set    |  |     |
|              |             |           | HONEL-URL               |                  |          |                                    |        |  |     |
|              |             |           | URL1 rtsp://admin.admin | @192.168.0.222/0 | e URL1   | rtsp://admin:admin@192.166.0.222/3 | Sec    |  |     |
|              |             |           | URL2 rtsp://admin.admin | 0192.168.0.222/3 | et 1912  | rtsp://admin:admin@192.168.0.222/0 | 54     |  |     |
|              |             |           | URL3 rtsp://admin.admin | @192.165.0.222/0 | < URJ    | rtsp://admin:admin@192.168.0.222/3 | 54     |  |     |
|              |             |           | URL4 rtsp://admin.admin | @192.168.0.222/3 | K URL4   | rtsp://admin:admin@192.168.0.222/0 | 5et    |  |     |
|              |             |           | UILS rtsp               |                  | < URIS   | rtap                               | Set    |  |     |
|              |             |           | URL6 rtsp               | 8                | et URL6  | rtsp                               | Sit    |  |     |
|              |             |           | URL7 rtsp               |                  | < UR17   | rtsp                               | Set    |  |     |
|              |             |           | URLD ITSP               |                  | e urus   | rtsp                               | 54     |  |     |
|              |             |           |                         |                  | : NI     |                                    | Set Al |  |     |
|              |             |           |                         |                  |          |                                    |        |  |     |
|              |             |           |                         |                  |          |                                    |        |  |     |
|              |             |           |                         |                  |          |                                    |        |  |     |
|              |             |           |                         |                  |          |                                    |        |  |     |
|              |             |           |                         |                  |          |                                    |        |  |     |
|              |             |           |                         |                  |          |                                    |        |  |     |
|              |             |           |                         |                  |          |                                    |        |  |     |
|              |             |           |                         |                  |          |                                    |        |  |     |
|              |             |           |                         |                  |          |                                    |        |  |     |

#### **Output Set**

Click "Output Set", and enter to the interface as follows:

| /WMSP | Colored 196 | Concern Set | Pystam: Zet | PECTOY REME | [ <b>-&gt;</b> |  |  |
|-------|-------------|-------------|-------------|-------------|----------------|--|--|
|       |             |             |             |             |                |  |  |
|       |             |             |             |             |                |  |  |
|       |             |             |             |             |                |  |  |
|       |             |             |             |             |                |  |  |
|       |             |             |             |             |                |  |  |
|       |             |             |             |             |                |  |  |

Click "Output Set", and pop-up window as follows:

| outpu   | t Set                     |              |            |              |              |              |              |     | <b>X</b> |
|---------|---------------------------|--------------|------------|--------------|--------------|--------------|--------------|-----|----------|
| Display | Mode                      | Diff Windows |            |              | Window       | v Set        | One Window   |     |          |
| HDMI1   |                           |              |            |              | HDMI2        |              |              |     |          |
| Width/H | Vidth/Height 1920x1080p 🔽 |              |            |              | Width/Height |              | 1920x1080p 🔽 |     |          |
| Freq    | 60 🗸                      |              | Set        | Freq         |              | 60           |              | Set |          |
| HDMI1-  | URL                       |              |            |              | HDMI2        | -URL         |              |     |          |
| URL1    | rtsp://admir              | Set          | URL1       | rtsp://admir | 168.0.222/3  | Set          |              |     |          |
| URL2    | rtsp://admir              | admin@192.1  | 68.0.222/3 | Set          | URL2         | rtsp://admir | Set          |     |          |
| URL3    | rtsp://admir              | admin@192.1  | 68.0.222/0 | Set          | URL3         | rtsp://admir | Set          |     |          |
| URL4    | rtsp://admir              | admin@192.1  | 68.0.222/3 | Set          | URL4         | rtsp://admir | Set          |     |          |
| URL5    | rtsp                      |              |            | Set          | URL5         | rtsp         | Set          |     |          |
| URL6    | rtsp                      |              |            | Set          | URL6         | rtsp         | Set          |     |          |
| URL7    | rtsp                      |              |            | Set          | URL7         | rtsp         | Set          |     |          |
| URL8    | rtsp                      |              |            | Set          | URL8         | rtsp         |              |     | Set      |
|         |                           |              |            | Set All      |              |              |              |     | Set All  |

**Display Mode:** Click the pull-down menus, diff windows and same windows can be selected. **Window Set:** Click the pull-down menus, one window, four windows and eight windows can be selected.

HDMI1/HDMI2: Set the width/height of HDMI1/HDMI2, click "Set" to confirm.

HDMI1-URL/HDMI2-URL: Check the address of the network camera, and input the address in URL box.

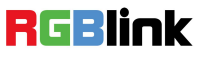

#### **Network Set**

**!!** ۰ 0 [→ Ω

Click "Network Set", and enter the interface as follows:

Click "Network Set", user can set IP address, Mask, GateWay, DNS and MAC. As shown in the figure below:

| NetWork Setting |     |       |     |         |
|-----------------|-----|-------|-----|---------|
| Network         |     |       |     |         |
| IP Address      | 192 | 168   | 0   | 204     |
| Mask            | 255 | 255   | 255 | - 0     |
| GateWay         | 192 | 168   | 0   | 1       |
| DNS             | 1   | 222   | 2   | 0       |
| MAC             | 00  | 00 12 | ab  | 20 10   |
|                 |     |       |     | Setting |

### System Set

Click "System Set", and enter the interface as follows:

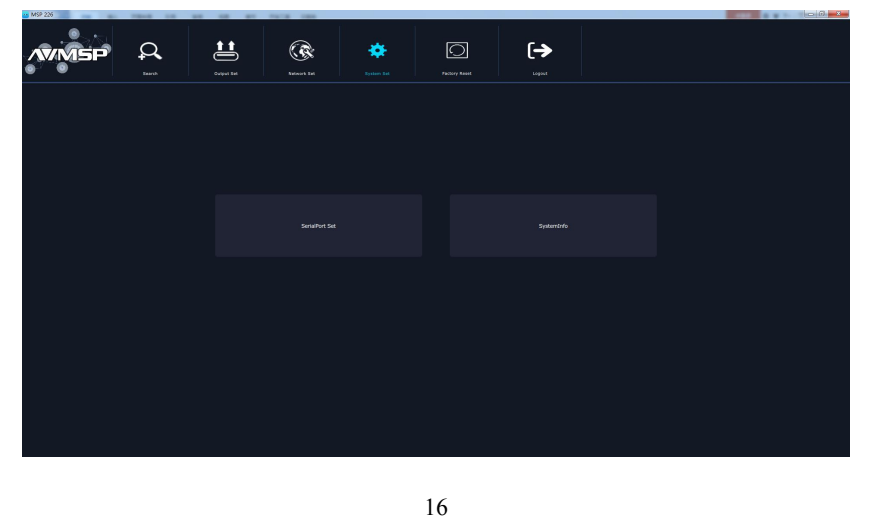

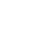

**RGBlink** 

SerialPort Set and System Info are included in system set, specific as follows:

#### SerialPort Set

Click "SerialPort Set", and pop-up window as follows:

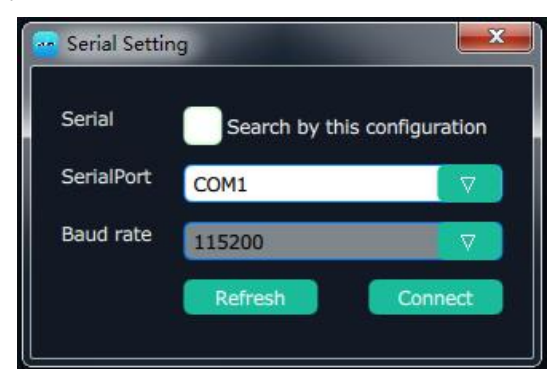

Select the corresponding serial number. If select "Search by this configuration", the software will search all the devices with corresponding serial number.

#### System Info

Click "System Info", and pop-up window as follows:

| 🚾 SystemInfo | X       |
|--------------|---------|
| SystemInfo   |         |
| DeviceType   | MSP 226 |
| Verison      | 1.0     |
| SN           | 0000    |
| Software ver | 1.2     |
| Hardware ver | 1.0     |
| Board ver    | H.264   |
| 5            |         |

Display the device type, software version, serial number, software, hardware and board version.

### **Factory Reset**

Click "Factory Reset", and pop-up window as follows:

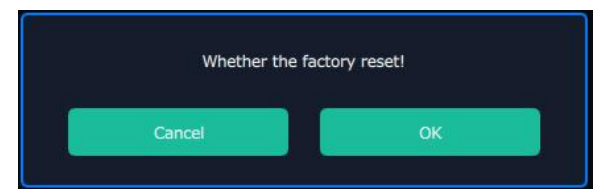

17

Select "OK", all the settings will be recover to factory setting.

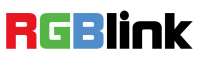

### Logout

Click the "Logout", and enter the interface as follows:

| Whether logout | the software! |
|----------------|---------------|
| Cancel         | ОК            |

Click "OK" will logout the software.

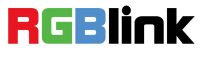

## **Contact Information**

### Warranty:

All video products are designed and tested to the highest quality standard and backed by a full 3 years parts and labor warranty. Warranties are effective upon delivery date to customer and are non-transferable. RGBlink warranties are only valid to the original purchase/owner. Warranty related repairs include parts and labor, but do not include faults resulting from user negligence, special modification, lighting strikes, abuse(drop/crush), and/or other unusual damages.

The customer shall pay shipping charges when unit is returned for repair.

Headquarter: S603~604 Weiye Building Torch Hi-Tech Industrial Development Zone Xiamen, Fujian Province, P.R.C

- Tel: +86-592-5771197
- **Fax:** +86-592-5788216
- Customer Hotline: 4008-592-315
- Web:
  - ~ http://www.rgblink.com
  - ~ http://www.rgblink.cn
- E-mail: support@rgblink.com

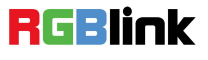